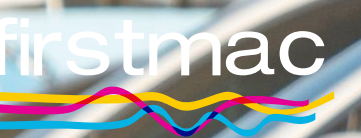

Secured Asset Eligibility Calculator

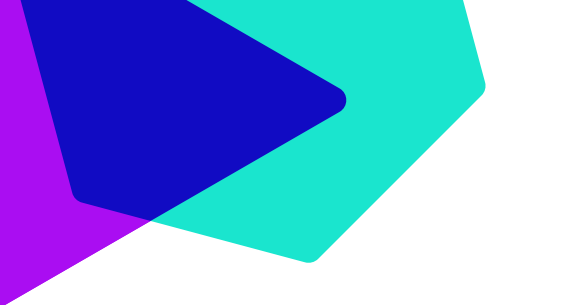

# Contents

| General                   | 01      |
|---------------------------|---------|
| Primary Borrower Details  | 02      |
| Loan and Security Details | 03 - 04 |
| Results                   | 05      |

#### General

| Number of<br>borrowers | Select the proposed Number of borrowers (maximum 4).                                                                                             |
|------------------------|----------------------------------------------------------------------------------------------------|
| Product                | Confirm the Product the applicant is applying for (ie. Home or Secured Asset Loan). The appropriate fields will display based on this selection. |

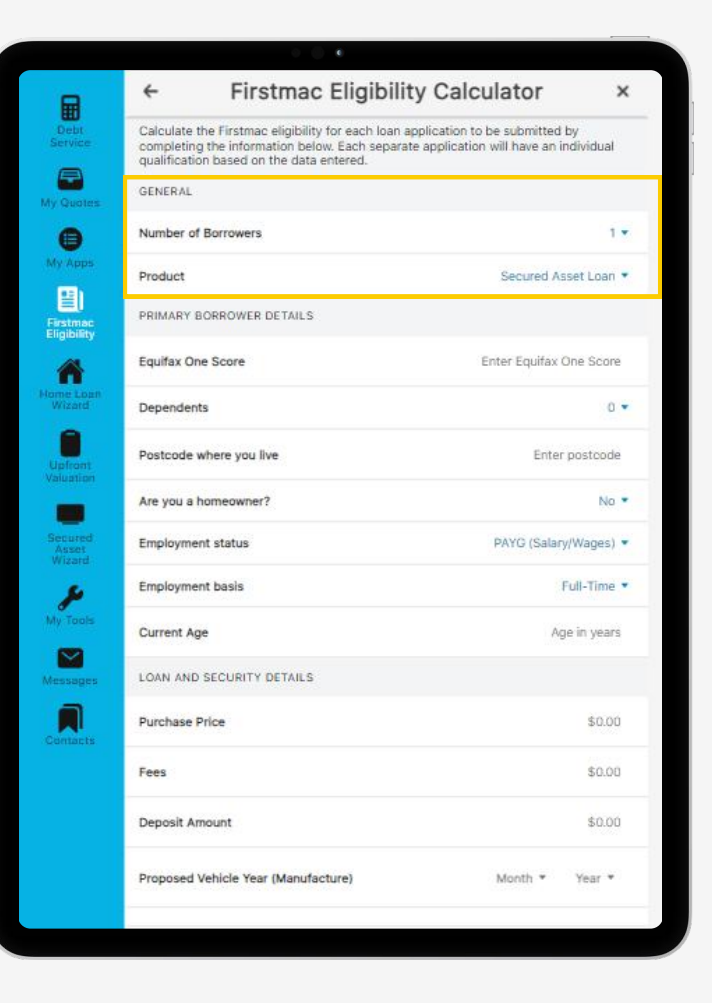

## **Primary Borrower Details**

| Equifax One Score          | Enter the Equifax One Score of the Primary Borrower. The primary borrower is the applicant who contributes the most to the servicing capacity of the application. |
|----------------------------|----------------------------------------------------------------------------------------------------|
| Dependents                 | Select the Number of Dependents (children under 18) that live with your applicant.                                                                                |
| Postcode where<br>you live | Enter postcode of the Primary borrowers current residential address.                                                                                              |
| Are you a<br>homeowner?    | Confirm if the applicant owns residential property.                                                                                                    |
| Employment status          | Update the employment status to advise if the Primary Applicant is PAYG or Self Employed.                                                                         |
| Employment basis           | Select the most employment basis most relevant for your customer. The options presented will update based on the Employment Status selected.                      |
| Current Age                | Please enter the age (in years) of the Primary Applicant as at the time of application.<br>Note: Applicants under 18 years of age are not acceptable.             |

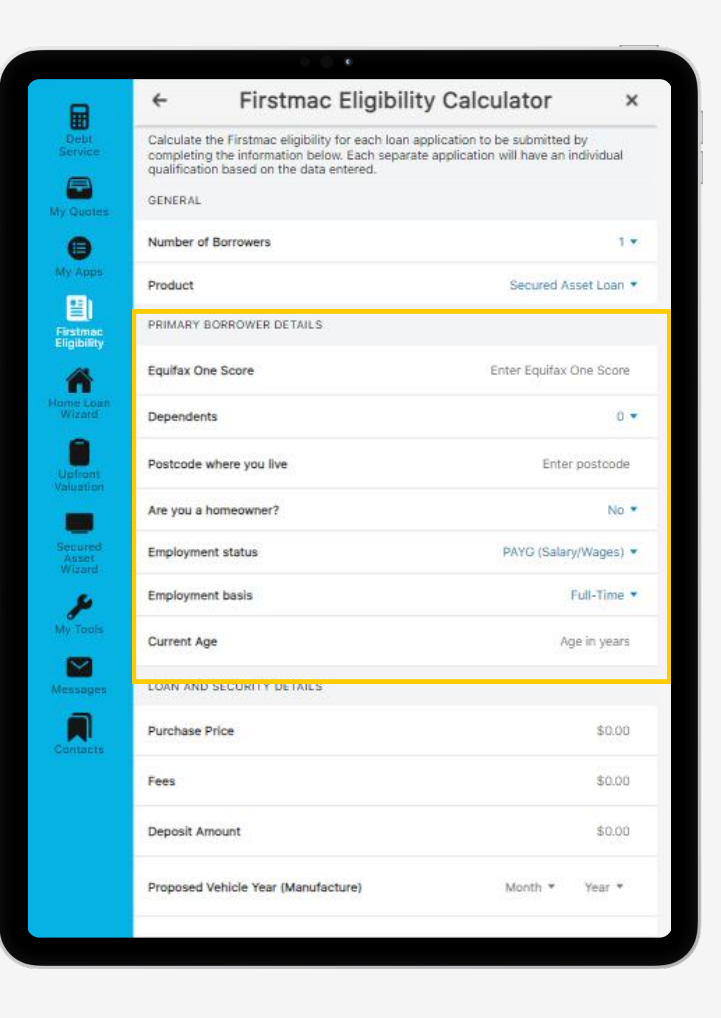

## Loan and Security Details

| Purchase Price                         | Enter the purchase price or current value of the vehicle being offered as security.                                                                                                    |
|----------------------------------------|----------------------------------------------------------------------------------------------------|
| Fees                                   | Add the total amount of fees to be charged.<br>Note: Firstmac Application Fee is \$400 for all applications, excluding<br>Private Sale which incurs a \$500 application fee.<br>Origination Fee can be charged up to \$1,210 including GST. |
| Deposit Amount                         | Any cash deposit or trade in amounts should be entered as a total<br>value here.<br>Proposed Vehicle Year (Manufacture): The month and year of the<br>build date of the Vehicle. For TBA securities enter 01/20xx.                          |
| Proposed Vehicle<br>Year (Manufacture) | The month and year of the build date of the Vehicle. For TBA securities enter 01/20xx.                                                                                                    |
| Loan Term                              | Please enter the proposed Loan Term the customer would like to apply for.                                                                                                    |

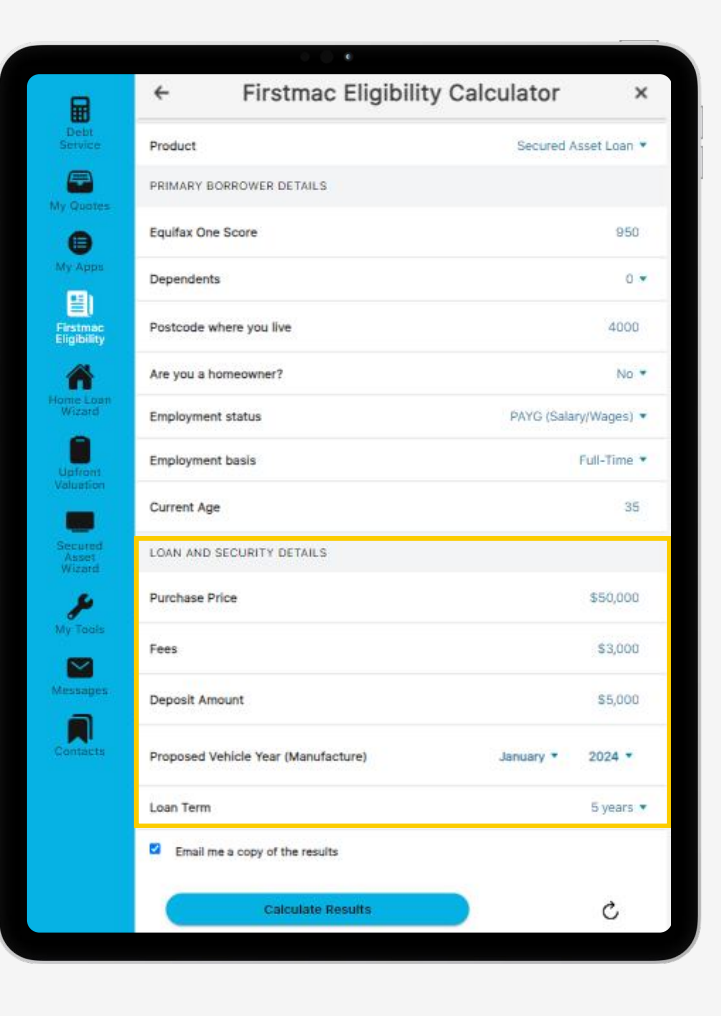

| Email me a copy of<br>the results | Results will automatically be sent to the email address used to<br>log in to Broker Tools. If you would not like a copy of the<br>Eligibility results sent please untick this option.<br>If you have unticked the email option to make adjustments to<br>your calculation and would like the final outcome sent to you<br>simply retick the box and click Calculate Results again. |
|-----------------------------------|----------------------------------------------------------------------------------------------------|
| Calculate Results                 | Click this to obtain the Eligibility outcome for the data input into the calculator.                                                                                                    |

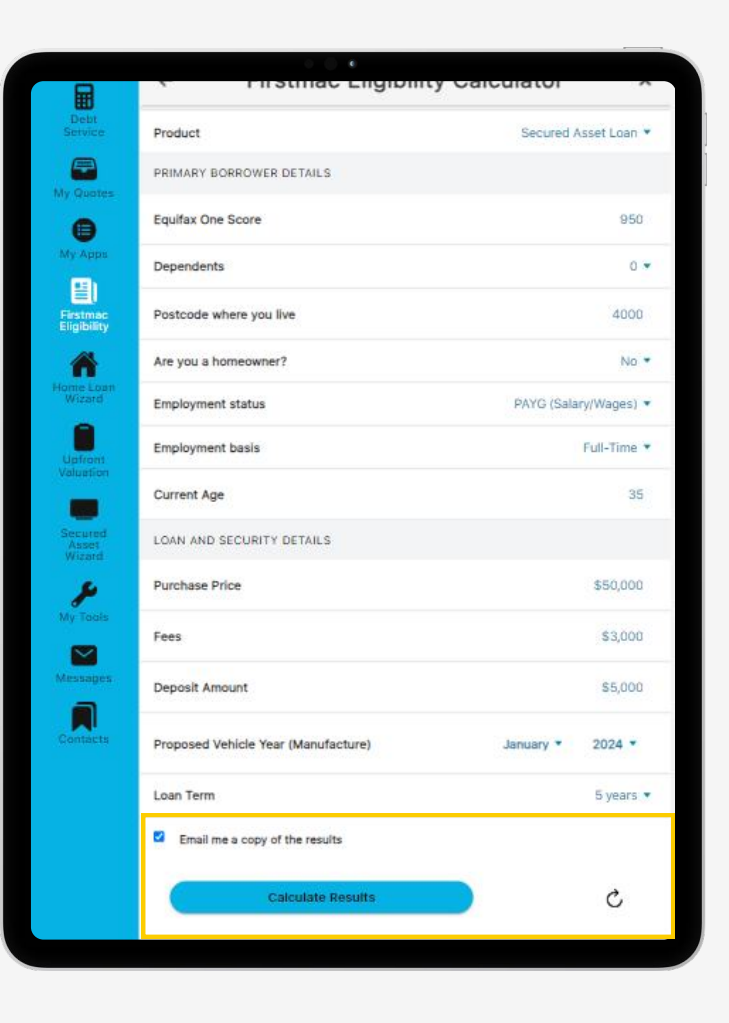

### Results

| Results                         | The calculator will provide an indicative Pass or Fail result based on the data entered.                                                                                                    |
|---------------------------------|----------------------------------------------------------------------------------------------------|
| Firstmac Eligibility<br>Results | If the Firstmac Eligibility is a 'Pass' we can consider the<br>application under our scorecard criteria.<br>Make sure to check the Product Available as Edge loading may<br>apply.<br>If the Eligibility results is a 'Fail' the deposit and age of vehicle<br>fields can be updated and results recalculated until a Pass<br>result is received.<br>Note: The outcome of the Eligibility Calculator does not guarantee<br>an approval. All loans are subject to the Firstmac Credit Policy at<br>the time of assessment. |
| Refresh Button $ C $            | To start a <b>new calculation</b> click the $oldsymbol{C}$ button beside 'Calculate Results'. This will clear the data in the Eligibility Calculator.                                                                                                    |

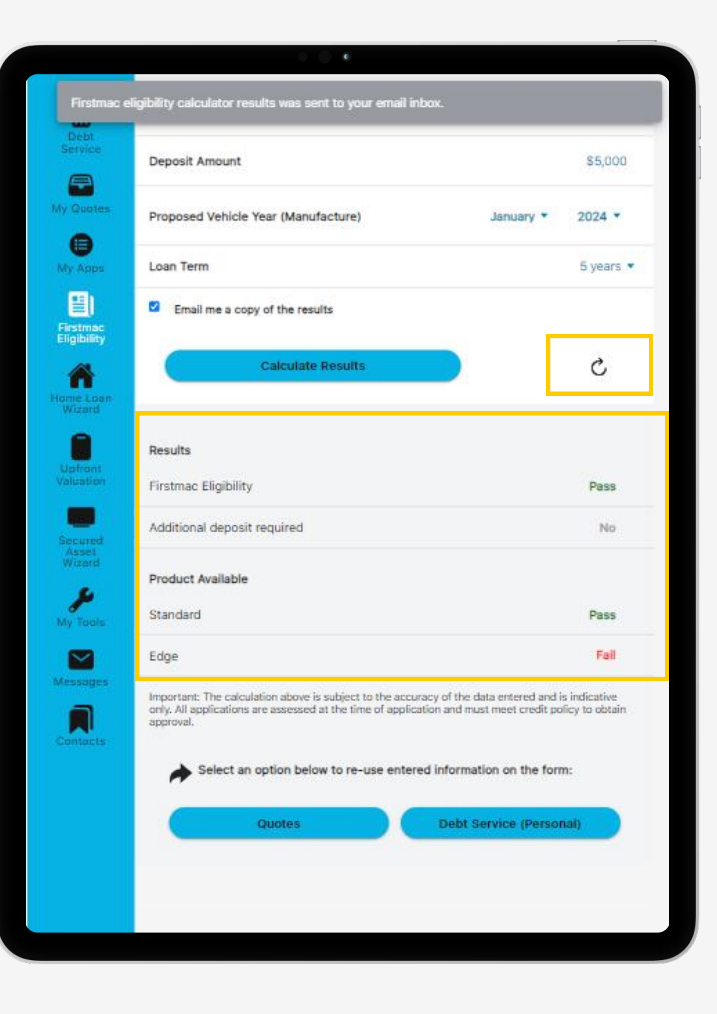